#### **INTRODUCTION TO 'R'**

1

## **SHORT CHECK**

How would you define your proficiency level using the statistical software 'R'?

- A. R... what's that?
- B. Beginner
- C. Intermediate
- D. R is my jam
- E. I don't use R but I am proficient in another script-based language such as Python

#### PREREQUISITE

- R & R-studio installed on your computer
  - <u>https://learnr-examples.shinyapps.io/ex-setup-r/</u>
  - <u>https://www.datacamp.com/tutorial/installing-R-windows-mac-ubuntu</u>

#### DISCLAIMER

#### I am not a software engineer!

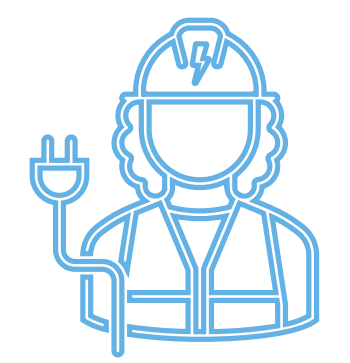

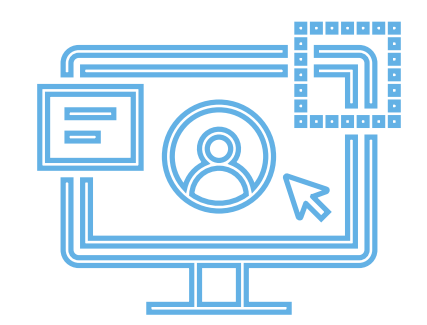

### **LEARNING OBJECTIVES**

- After this lecture, you should be able to:
  - Understand and apply basic R functionalities
  - Adhere to good software development practices when setting up a new R project

## WHY DOES IT MATTER?

- It provides structure to your code
  - Easy navigation in your project
  - Easy automation of code execution
  - Easier debugging of your code
- It makes your code more readable & transparent
  - For your (future) self and others
  - Easier to share and collaborate

#### THE BEAUTY OF 'R'

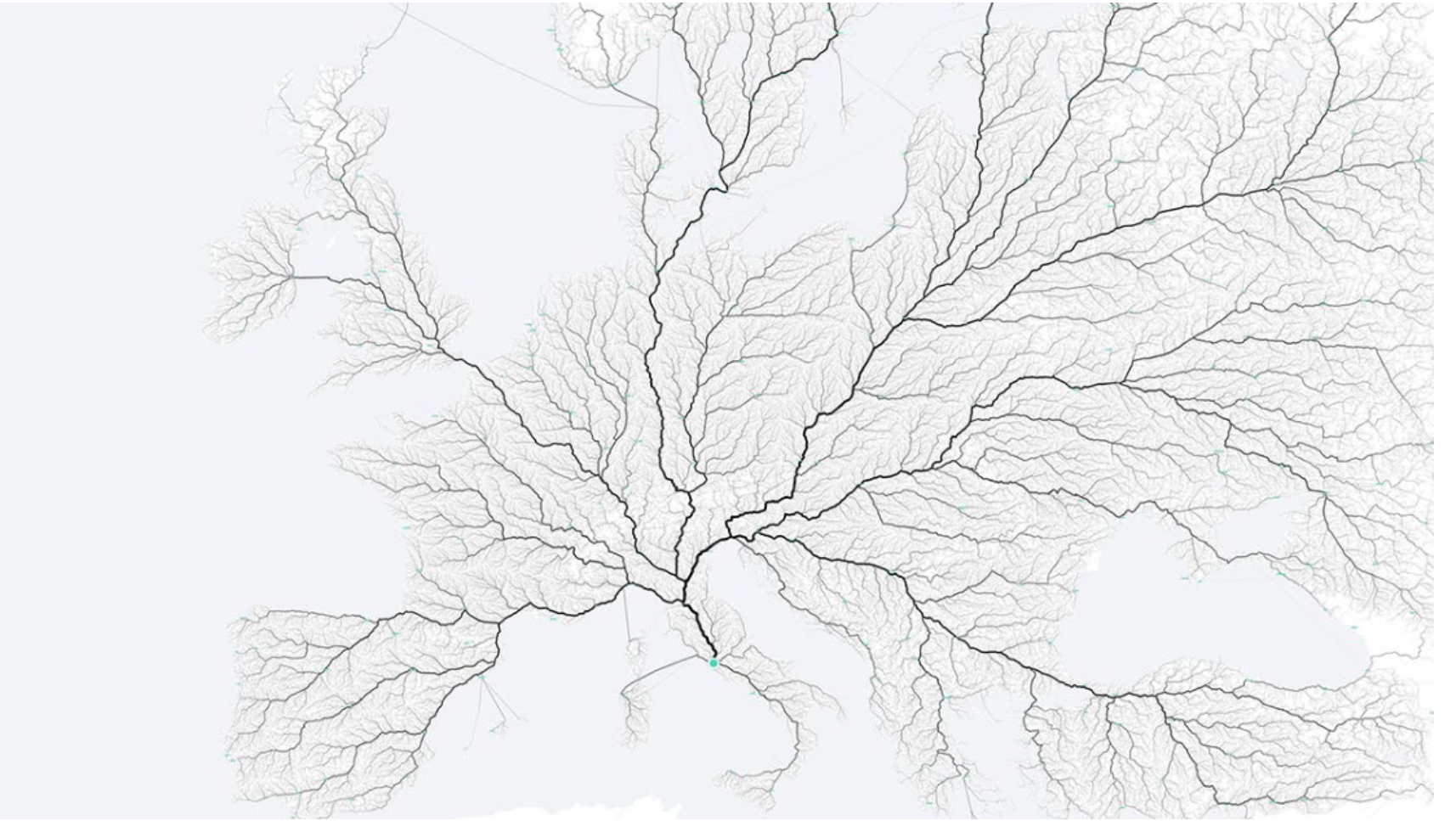

Source: <u>https://www.move-</u> <u>lab.space/projects/roads</u> <u>-to-rome</u>

#### **RSTUDIO**

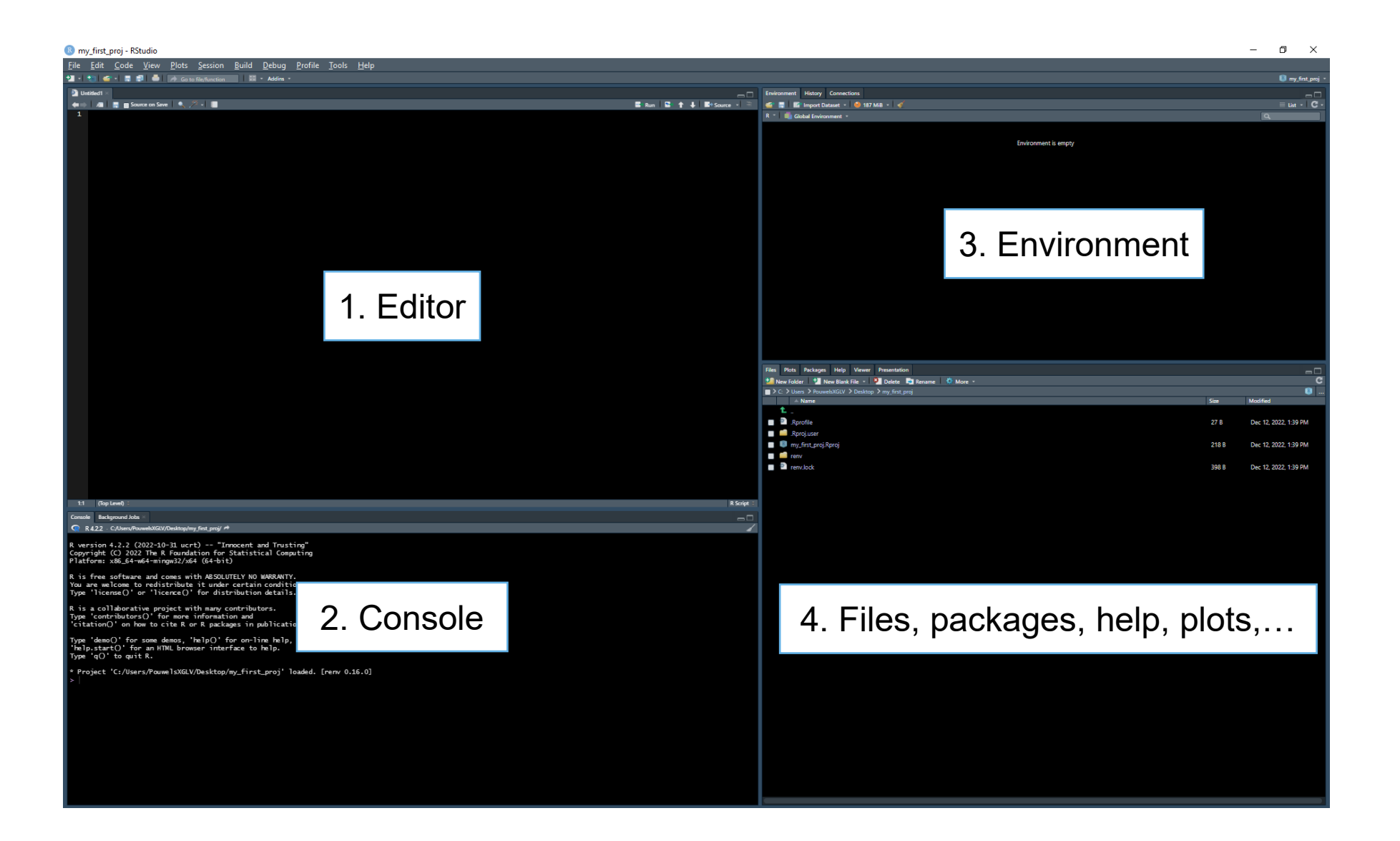

## **ARCHITECTURE OF R**

- R packages
- Project
  - Working directory
- Scripts
  - Functions
  - Objects
    - Single object
    - Vector
    - Matrix
    - Dataframe
    - List
    - ...

#### **R PACKAGES**

- Contains
  - Functions
  - Data
  - Help files
- Most are hosted on The Comprehensive R Archive Network (CRAN)
  - 22.12.12: 18,916 packages on CRAN
- Github: packages in development

#### **R PACKAGES – INSTALLATION AND LOADING**

- Use the install.packages() function to install the desired package.
  - NOTE: always put the package name within quotation marks.
- Use library() to load installed packages.
  - # install simmer
    install.packages("simmer")
  - # load simmer
    library(simmer)

## **R PROJECT**

- Container for
  - (Raw) data
  - R script
  - (User-defined) functions
  - Outputs
  - History of the project
  - ...
  - Anything allowing to perform your analyses for a specific project
- Has its own working directory
  - Different analyses / projects = different directories!
  - Allows to work on different analyses without them interfering with each other!

### **CREATE NEW R PROJECT 1/3**

#### • Two ways

- File -> New project... -> New Directory -> New Project
- Click on 'project' icon and name on the top right corner -> New project... -> New Directory -> New Project

| New Project Wizard |                                                                              | New Project Wizard |                     |                      |        |   |
|--------------------|------------------------------------------------------------------------------|--------------------|---------------------|----------------------|--------|---|
| Create Pro         | oject                                                                        |                    | Back Proje          | ect Type             |        |   |
| R                  | New Directory<br>Start a project in a brand new working directory            |                    | New Project         |                      | >      |   |
|                    |                                                                              | >                  | 📵 R Package         | Create a new project | >      |   |
| R                  | Existing Directory<br>Associate a project with an existing working directory |                    | R Shiny Application | directory            | >      |   |
|                    |                                                                              | >                  | 🥑 Quarto Project    |                      | >      |   |
|                    |                                                                              |                    | (1) Quarto Website  |                      | >      | > |
| P                  | Version Control                                                              | >                  | 剩 Quarto Blog       |                      | >      |   |
|                    | checket a project nonna version control repository                           |                    | 🧧 Quarto Book       |                      | >      | ÷ |
|                    |                                                                              | Cancel             |                     |                      | Cancel | 5 |

#### **CREATE NEW R PROJECT 2/3**

#### Choose a location

| Back | Create New Project                 |        |
|------|------------------------------------|--------|
|      |                                    |        |
|      | Directory name:                    |        |
|      | my_first_proj                      |        |
| T    | Create project as subdirectory of: |        |
| S    | C:/Users/PouwelsXGLV/Desktop       | Browse |
|      | Create a git repository            |        |
|      | Use renv with this project         |        |
|      | 2007 A 2007                        |        |
|      |                                    |        |
|      |                                    |        |
|      |                                    |        |

#### **CREATE NEW R PROJECT 3/3**

• Always start with a clean sheet (Tools -> Project Options...)

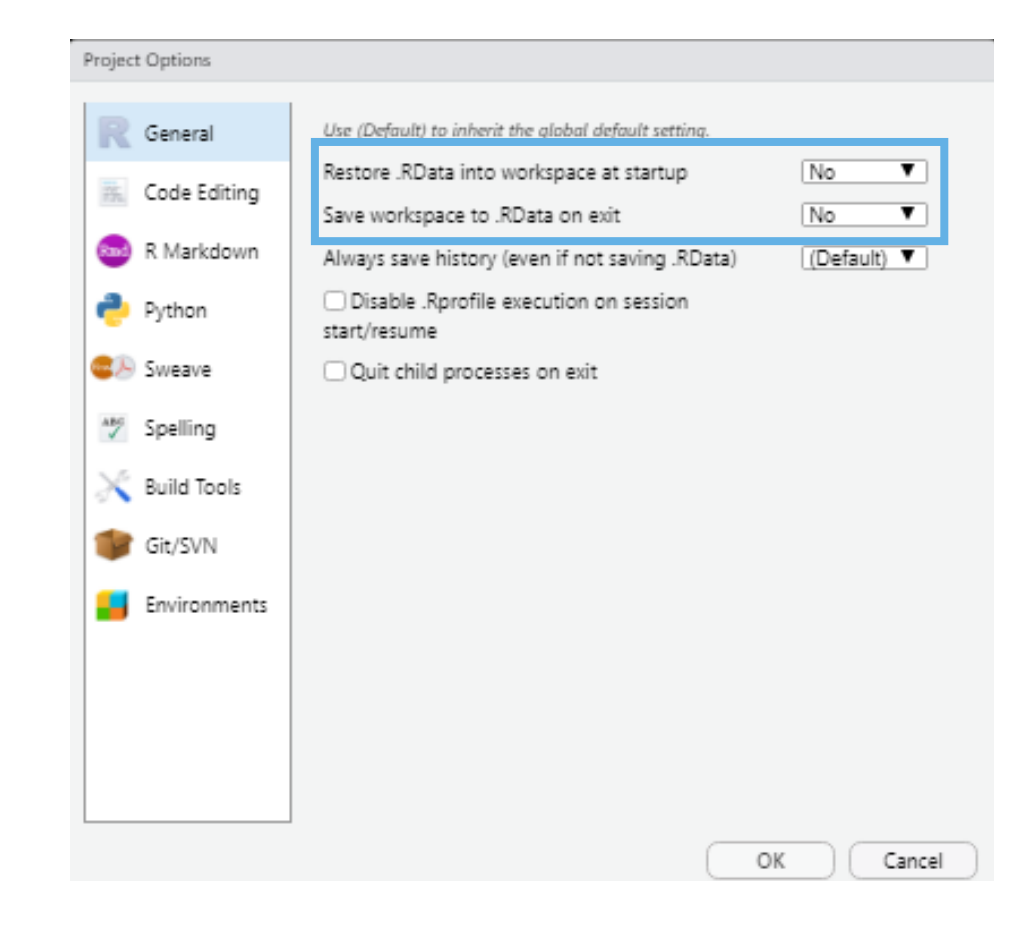

#### **MAPS & FILES STRUCTURE - EXAMPLES**

#### Box 3. Project layout

- -- CITATION
- I – README
- |--LICENSE
- |-- requirements.txt
- |--data
- | |--birds\_count\_table.csv
  |--doc
  - |--notebook.md
  - |--manuscript.md
  - |--changelog.txt

#### |--results

| |--summarized\_results.csv
|--src

```
|-- sightings_analysis.py
|-- runall.py
```

Wilson et al. 2017

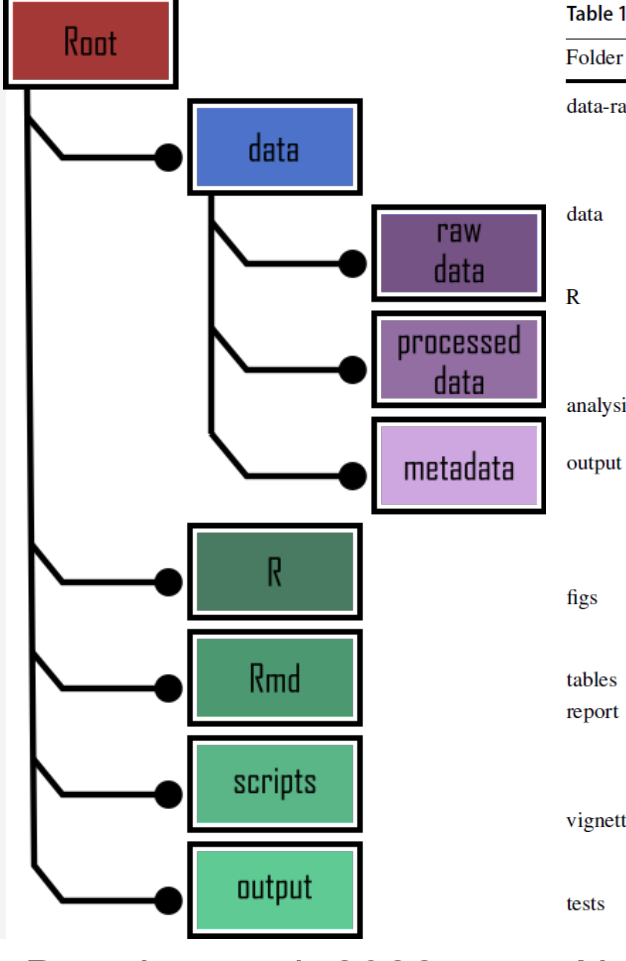

Douglas et al. 2022

Table 1 File folder structure for organiz

Folder name Folder function

data-raw This is where raw data is data (<processed data parameters derived fror primary data from whic This is where input data i stored in the 'data-raw from elsewhere This is where '.R' files th the analysis. The model model output to the spe the 'data' folder analysis This is where interactive where many operations This is where output files external data files (such PSA dataset generated i having to first rerun pre running the calibration) For analyses that will inc folder, it can be helpful important for analyses This folder includes table A report folder could be data of the framework. generate a report of the model-based CEA A vignettes folder could l vignettes work through accompan figures to integrate the A tests folder includes '.I

Alarid-Escudero et al. 2019

of tests for each compli

# What are the similarities???

## **MAPS & FILES STRUCTURE**

#### • Separation of

- inputs (raw data and cleaned data)
- outputs
- scripts
- analysis
- report
- documentation
- Use a README file
  - Aim of the project
  - Which files?
  - What can you find where?
- Numerate files that needs to be run sequentially
  - Use a 'Master' script to run these files

## **CREATE A NEW MAP (FOLDER)**

- 1. By using R command dir.create()
  - # create new 'output' folder
    dir.create("output")
  - # create a 'tables' and 'figs' folder within
    'output'
    dir.create("output/tables")
    dir.create("output/figs")
- 2. By clicking *New folder* in the lower-right panel

#### **CREATE A NEW SCRIPT**

- 1. Use the shortcut: Ctrl + Shift + N
- 2. By clicking *New Blank File -> R script* in the lower-right panel

#### **R OBJECTS**

1. Use <- to assign a value to an object 2. Use +, -, \*, / for basic transformation a <- 2 # single object b <- a + 1 b ## [1] 3 a / b ## [1] 0.6666667

#### VECTOR

1. Use c() to create a vector

v\_1 <- c(a, b) # vector v\_1 \* 2 # both elements are multiplied by 2 ## [1] 4 6

v\_2 <- c(1:6) # : means a vector containing all integers between 1 & 6

#### SOME BASIC FUNCTIONS

```
mean(v 2)
## [1] 3.5
sum(a, b, v 1)
## [1] 10
seq(from = 1, to = 2, by = 0.1)
## [1] 1.0 1.1 1.2 1.3 1.4 1.5 1.6 1.7 1.8 1.9
2.0
rep(v 1, 3)
## [1] 2 3 2 3 2 3
```

## **CODE STRUCTURE & ANNOTATIONS**

- 1. Start fresh & start with loading packages and declaring variables
- 2. Separate sections of code using # headingname ----
- 3. Use spaces & indent code (Ctrl + I)
  - Automatic code reformatting (Ctrl + Shift + A)
- 4. Annotate
  - Write why you do something, not what you do!
  - Code should "speak for itself"
- 5. Stick to a coding style

#### **1. START FRESH**

#### **1. START FRESH**

#### **2. SEPARATE SECTIONS**

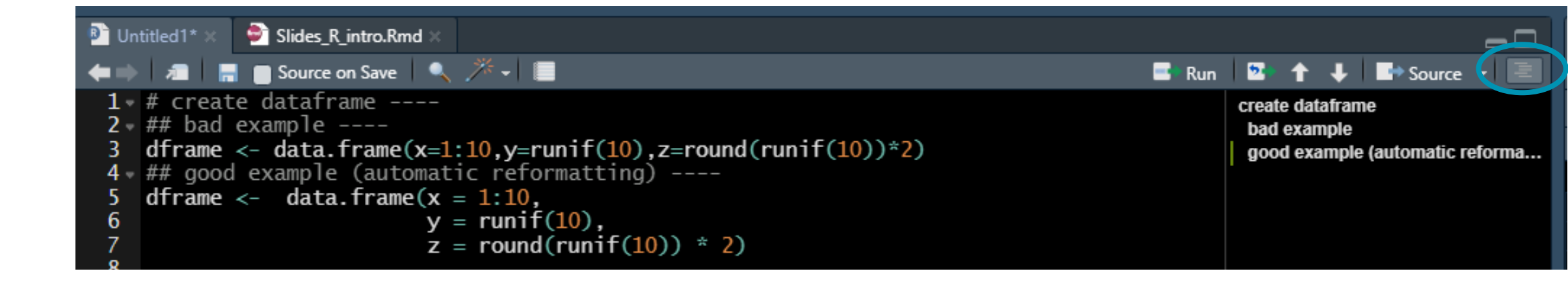

#### 3. USE SPACES & INDENT CODE

#### **4. ANNOTATE**

## Bad
v\_c <- c(1000, 1200, 129, 2097, 875, 982, 300,
0, 0)
v\_c\_pa <- rnorm(1000, mean(v\_c), sd(v\_c) /
sqrt(length(v c)))</pre>

## Good
v\_c <- c(1000, 1200, 129, 2097, 875, 982, 300,
0, 0) # vector of costs
v\_c\_pa <- rnorm(1000, mean(v\_c), sd(v\_c) /
sqrt(length(v\_c))) # probabilistic estimates
using mean and standard error</pre>

## **5. STICK TO A CODING STYLE**

- Tidyverse style guide(<u>https://style.tidyverse.org/files.html</u>)
- Google R coding style (<u>https://google.github.io/styleguide/Rguide.html</u>)
- Tilburg Science Hub (<u>https://tilburgsciencehub.com/building-blocks/develop-your-research-skills/tips/r-code-style/</u>)
- Decision Analysis in R for Technology in Health style
- styler R package

• ...

| Prefix         | Data type  | Prefix | Variable type  |
|----------------|------------|--------|----------------|
| <> (no prefix) | scalar     | n      | Number         |
| v              | vector     | р      | Probability    |
| m              | matrix     | r      | Rate           |
| a              | array      | u      | Utility        |
| df             | data frame | с      | Cost           |
| dtb            | data table | hr     | Hazard ratio   |
| 1              | list       | rr     | Relative risk  |
|                |            | ly     | Life years     |
|                |            | q      | QALYs          |
|                |            | se     | Standard error |

 Table 3
 Recommended prefixes in variable names that encode data and variable type

Source: Alarid-Escudero et al. 2019

#### **CODING STYLE – SOME GOLDEN RULES**

Try to avoid using '.' or other special characters, prefer '\_'
# Bad
first.obj <- 2</pre>

# Good
first\_obj <- 2</pre>

## **CODING STYLE – SOME GOLDEN RULES**

Do not assign values or functions to common R objects (e.g. TRUE / FALSE) and functions (e.g. mean(), sum())

```
# Bad
sum <- function(x, y) {
   return(x + y)
}
# Good
sum_of_two <- function(x, y) {
   return(x + y)
}</pre>
```

## **CODING STYLE – SOME GOLDEN RULES**

#### Be consistent!

*# Bad* first\_obj <- 2 SecondObj <- 45

# Good
first\_obj <- 2
second\_obj <- 45</pre>

"There are only two hard things in Computer Science: cache invalidation and naming things." Phil Karlton

#### **TAKE AWAYS**

#### What do you take away?

Write on a piece of paper / notebook what seems the most important to you when working with R (1 minute)

#### TAKE AWAYS

- 1. Work within a R project
- 2. Start fresh
- 3. Give space
- 4. Structure, structure, structure
  - Project folders, files, & within scripts
- 5. Comment
- 6. All that counts is your style!

#### **ANY QUESTIONS ON R OR TUTORIAL 1?**

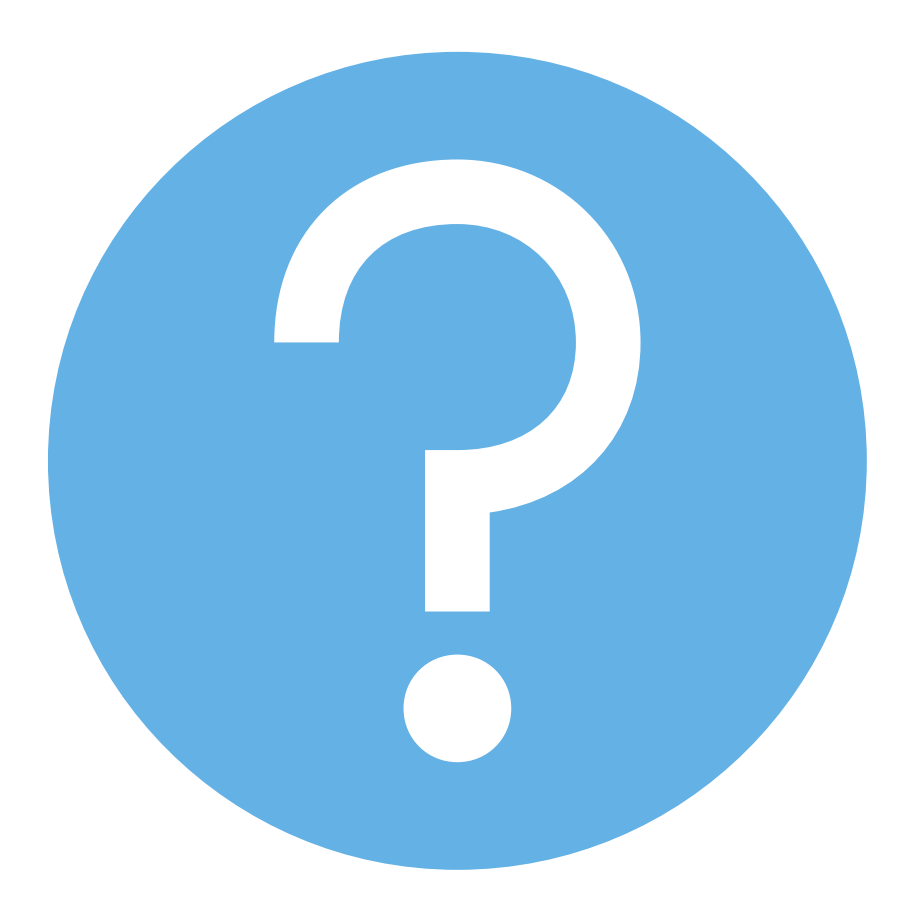

## **DO IT YOURSELF!**

- 1. Warm up exercise setting-up a R project
  - <u>https://alexd106.github.io/BI5009/exercise\_1.html</u>
- 2. Take a break
- Apply these principles when doing Tutorial 1 Introduction to R
  - Canvas
  - Ask questions

#### RESOURCES

- Alarid-Escudero F, Krijkamp EM, Pechlivanoglou P, Jalal H, Kao SZ, Yang A, Enns EA. A Need for Change! A Coding Framework for Improving Transparency in Decision Modeling. Pharmacoeconomics. 2019 Nov;37(11):1329-1339. doi: 10.1007/s40273-019-00837-x. PMID: 31549359; PMCID: PMC6871515.
- Douglas et al. 2022. An introduction to R. Available at <u>https://intro2r.com/</u> accessed on 15-12-2022
- Wilson G, Bryan J, Cranston K, Kitzes J, Nederbragt L, Teal TK (2017) Good enough practices in scientific computing. PLoS Comput Biol 13(6): e1005510. <u>https://doi.org/10.1371/journal.pcbi.1005510</u>